# HƯỚNG DẪN GÕ BỎ MÃ ĐỘC TRONG MÁY TÍNH BỊ NHIỄM

## Đây là trường hợp đã biết chính xác máy nào bị nhiễm Botnet

### LƯU Ý: Trước khi xóa bỏ file gì, hãy sao lưu trước khi xóa.

#### Tải bộ Tools của Microsoft tại:

http://download.sysinternals.com/files/SysinternalsSuite.zip

### 1. Hệ điều hành:

+ Phần mềm trên chỉ chạy được trên hệ điều hành Windows.

## 2. Các kết nối hiện tại:

+ Chạy chương trình *TCPView.exe* trong gói tải ở trên. Cho chạy rồi lưu lại xem tiến trình nào đang kết nối tới địa chỉ Đích đã cung cấp ở email. Ví dụ ở hình dưới, IP đích nếu là 173.252.102.241 thì tiến trình có tên firefox.exe đang nhiễm mã độc Botnet.

| <u> </u>               |                                |          |                   | 1          | CPView - Sysinternals: | www.sysinterna | als.co |  |  |  |  |  |
|------------------------|--------------------------------|----------|-------------------|------------|------------------------|----------------|--------|--|--|--|--|--|
| File Options Process   | File Options Process View Help |          |                   |            |                        |                |        |  |  |  |  |  |
| 🔛 🔺 🖾                  |                                |          |                   |            |                        |                |        |  |  |  |  |  |
| Process                | PID                            | Protocol | Local Address     | Local Port | Remote Address 🗸       | Remote Port    | S      |  |  |  |  |  |
| 🔟 svchost.exe          | 856                            | TCPV6    | [0:0:0:0:0:0:0:0] | 49154      | [0:0:0:0:0:0:0:0]      | 0              | LIS    |  |  |  |  |  |
| 🔝 Isass.exe            | 564                            | TCPV6    | [0:0:0:0:0:0:0:0] | 49155      | [0:0:0:0:0:0:0:0]      | 0              | LIS    |  |  |  |  |  |
| 🔝 services.exe         | 556                            | TCPV6    | [0:0:0:0:0:0:0:0] | 49157      | [0:0:0:0:0:0:0:0]      | 0              | LIS    |  |  |  |  |  |
| 🔝 svchost.exe          | 3732                           | TCPV6    | [0:0:0:0:0:0:0:0] | 49158      | [0:0:0:0:0:0:0:0]      | 0              | LIS    |  |  |  |  |  |
| 🥘 firefox.exe          | 2276                           | TCP      | 192.168.1.24      | 54788      | 173.252.102.241        | 443            | ES     |  |  |  |  |  |
| 🥘 firefox.exe          | 2276                           | TCP      | 192.168.1.24      | 54775      | 173.194.127.182        | 443            | ES     |  |  |  |  |  |
| 🥘 firefox.exe          | 2276                           | TCP      | 192.168.1.24      | 55163      | 173.194.37.47          | 443            | ES     |  |  |  |  |  |
| 🥘 firefox.exe          | 2276                           | TCP      | 192.168.1.24      | 55164      | 173.194.37.47          | 443            | ES     |  |  |  |  |  |
| 💭 googletalkplugin.exe | 4888                           | TCP      | 127.0.0.1         | 54815      | 127.0.0.1              | 54899          | ES     |  |  |  |  |  |
| 💭 googletalkplugin.exe | 4888                           | TCP      | 127.0.0.1         | 54815      | 127.0.0.1              | 54817          | ES     |  |  |  |  |  |
| plugin-container.exe   | 4592                           | TCP      | 127.0.0.1         | 54817      | 127.0.0.1              | 54815          | ES     |  |  |  |  |  |
| plugin-container.exe   | 4592                           | TCP      | 127.0.0.1         | 54899      | 127.0.0.1              | 54815          | ES     |  |  |  |  |  |
| 📵 firefox.exe          | 2276                           | TCP      | 127.0.0.1         | 54708      | 127.0.0.1              | 54709          | ES     |  |  |  |  |  |
| 🥘 firefox.exe          | 2276                           | TCP      | 127.0.0.1         | 54709      | 127.0.0.1              | 54708          | ES     |  |  |  |  |  |
| 🧓 firefox.exe          | 2276                           | TCP      | 192.168.1.24      | 55160      | 74.125.128.100         | 443            | ES     |  |  |  |  |  |
| 🥘 firefox.exe          | 2276                           | TCP      | 192.168.1.24      | 55157      | 31.13.70.81            | 443            | ES     |  |  |  |  |  |
| 🔁 FileZilla server.exe | 1800                           | TCP      | 0.0.0             | 21         | 0.0.0.0                | 0              | LIS    |  |  |  |  |  |
| 🔪 httpd.exe            | 7724                           | TCP      | 0.0.0             | 80         | 0.0.0.0                | 0              | LIS    |  |  |  |  |  |
| 🔟 svchost.exe          | 716                            | TCP      | 0.0.0             | 135        | 0.0.0.0                | 0              | LIS    |  |  |  |  |  |

## 3. Dừng/xóa các Process (tiến trình) đang chạy:

Chạy file *Procexp.exe* trong gói tải ở trên. Như ở Ví dụ trên xác định tiến trình có PID=2276 thì click phải chuột và tiến hành "kill" tiến trình. Bước này nhằm xóa tiến trình đang chạy để xóa file bị nhiễm.

| File Options View Process Find Users Help |       |               |             |       |                               |      |
|-------------------------------------------|-------|---------------|-------------|-------|-------------------------------|------|
| 🛃 🖻 🚍 🖻 🍽 🖀 🗶 👫 🍪 💭                       |       |               |             |       |                               |      |
| Process                                   | CPU   | Private Bytes | Working Set | PID   | Description                   | С    |
| System Idle Process                       | 47.24 | 0 K           | 28 K        | 0     |                               |      |
| 🖃 🔝 System                                | 1.11  | 48 K          | 556 K       | 4     |                               |      |
| Interrupts                                | 5.04  | 0 K           | 0 K         | n/a   | Hardware Interrupts and DPCs  | ;    |
| smss.exe                                  |       | 192 K         | 680 K       | 252   | Windows Session Manager       | Mie  |
| CSrss.exe                                 | 0.05  | 1,616 K       | 4,388 K     | 388   | Client Server Runtime Process | Mie  |
| 🕀 💽 wininit.exe                           |       | 852 K         | 3,408 K     | 456   | Windows Start-Up Application  | Mie  |
| 🚯 GoogleCrashHandler.exe                  |       | 1,060 K       | 564 K       | 2624  | Google Crash Handler          | Go   |
| csrss.exe                                 | 0.84  | 1,912 K       | 44,680 K    | 6400  | Client Server Runtime Process | Mie  |
| 🖃 📰 winlogon.exe                          |       | 828 K         | 3,868 K     | 11944 | Windows Logon Application     | Mie  |
| dwm.exe                                   | 5.71  | 46,980 K      | 34,212 K    | 9404  | Desktop Window Manager        | Mie  |
| 🖃 🚞 explorer.exe                          | 4.68  | 50,248 K      | 81,588 K    | 11148 | Windows Explorer              | Mie  |
| 🖃 🏉 Syn TPEnh.exe                         | 0.01  | 2,304 K       | 10,208 K    | 7956  | Synaptics TouchPad Enhan      | Sy   |
| Syn TPHelper.exe                          |       | 488 K         | 2,416 K     | 7836  | Synaptics Pointing Device H   | Sy   |
| 💮 UniKey.exe                              |       | 1,184 K       | 5,316 K     | 88    |                               |      |
| Notepad++.exe                             | 0.10  | 44,568 K      | 46,428 K    | 6260  | Notepad++ : a free (GNU) so   | . Do |
| , mmc.exe                                 |       | 10,764 K      | 23,692 K    | 616   | Microsoft Management Cons     | Mie  |
| 🔏 Tcpview.exe                             | 10.79 | 6,440 K       | 13,028 K    | 2764  | TCP/UDP endpoint viewer       | Sy   |
| 🖉 procexp.exe                             | 10.79 | 13,544 K      | 25,376 K    | 6588  | Sysinternals Process Explorer | Sy   |
| 🖃 🎒 jirefox.exe                           | 0.82  | 418,336 K     | 459,716 K   | 2276  | Firefox                       | Мо   |
| plugin-container.exe                      | 2.58  | 85,504 K      | 80,996 K    | 2180  | Plugin Container for Firefox  | Мо   |
| 🖃 🔳 plugin-container.exe                  |       | 4,532 K       | 9,860 K     | 4592  | Plugin Container for Firefox  | Mo   |
| 💭 googletalkplugin.exe                    | 0.02  | 9,176 K       | 13,036 K    | 4888  | Hangouts Plugin               | Go   |
|                                           |       |               |             |       |                               |      |
| I                                         | 1     |               |             |       |                               |      |

### 4. Các Process sẽ khởi động cùng hệ thống:

Chạy file *Autoruns.exe* trong gói tải về ở trên. Cho chạy hết (mất khoảng 1 phút) sau đó check vào các *dấu check* ở các dòng *Options/Hide Microsoft and Windows Entries* và *Verify Code Signatures (xem hình dưới)* sau đó F5. Những chương trình nào được ký (có chữ Verified) thì có thể bỏ qua, các chương trình nào có chữ Not Verified hoặc không có chữ gì thì là chương trình nghi ngờ mã độc. Để kiểm tra có thể copy các file này upload lên http://www.virustotal.com để kiểm tra. Nếu các Antivirus cho là Virus thì cần xóa bỏ tập tin này.

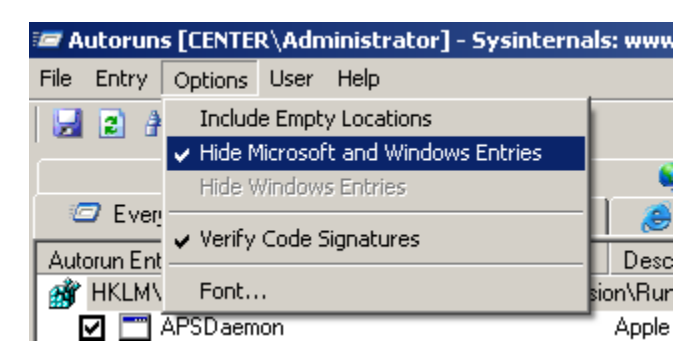

## 5. Bắt gói tin bằng Wireshark

Đây là trường hợp kiểm tra chắc chắn máy tính đang kiểm tra tồn tại Mã độc tham gia mạng lưới Botnet. Để kiểm tra làm theo các bước:

+ Cài đặt Wireshark được tải tại http://www.wireshark.org/download.html

+ Tiến hành bắt gói tin đang ra-vào trong máy. Xem hình dưới:

| The Wireshark Network Analyzer [Wireshark 1.8.3 (SVN Rev 45256 from /trunk-1.8)] |     |                               |                 |                                             |  |  |  |  |
|----------------------------------------------------------------------------------|-----|-------------------------------|-----------------|---------------------------------------------|--|--|--|--|
| <u>File E</u> dit <u>V</u> iew <u>G</u> o                                        |     | <u>Capture</u> <u>Analyze</u> | Statistics Tele | ephony <u>T</u> ools Internals <u>H</u> elp |  |  |  |  |
|                                                                                  |     | 💐 Interfaces                  | Ctrl+I          | L @ @ @ 7 L   E   E   O                     |  |  |  |  |
|                                                                                  | _   | 👹 Options                     | Ctrl+K          |                                             |  |  |  |  |
| Filter:                                                                          |     | 🗐 <u>S</u> tart               | Ctrl+E          | Expression Clear Ap                         |  |  |  |  |
|                                                                                  |     | 🕷 Stop                        | Ctrl+E          |                                             |  |  |  |  |
| 1                                                                                |     | 🕷 <u>R</u> estart             | Ctrl+R          | fact Dopular Natwork Dratacal Anal          |  |  |  |  |
| WIRESI                                                                           |     | 😹 Capture <u>F</u> ilters     |                 | N Rev 45256 from /trunk-1.8)                |  |  |  |  |
|                                                                                  | - 1 |                               |                 |                                             |  |  |  |  |

| Л | Wireshark: Capture Options                  |                                                 |                |                  |            |               |  |  |  |  |
|---|---------------------------------------------|-------------------------------------------------|----------------|------------------|------------|---------------|--|--|--|--|
| ſ | apture –                                    |                                                 |                |                  |            |               |  |  |  |  |
|   | Capture                                     | Interface                                       | Link-layer hea | der Prom. Mode S | naplen [B] | Buffer [MB] 🔺 |  |  |  |  |
|   |                                             | Sun (Microsoft's Packet Schedul<br>192.168.56.1 | Ethernet       | enabled          | default    | 1             |  |  |  |  |
|   |                                             | VMware Virtual Ethernet Adapte<br>192.168.21.1  | Ethernet       | enabled          | default    | 1             |  |  |  |  |
|   |                                             | Intel(R) PRO/100 VE Network Co<br>192.168.1.240 | Ethernet       | enabled          | default    | 1             |  |  |  |  |
|   |                                             | VMware Virtual Ethernet Adapte<br>192.168.41.1  | Ethernet       | enabled          | default    | 1             |  |  |  |  |
|   |                                             | <u>Nhân đúp và </u>                             | o card mạ      | ng đang dù       | ng         | <b>_</b>      |  |  |  |  |
|   |                                             |                                                 |                |                  |            |               |  |  |  |  |
|   | Capture on all interfaces Manage Interfaces |                                                 |                |                  |            |               |  |  |  |  |
|   | Capture all in promiscuous mode             |                                                 |                |                  |            |               |  |  |  |  |

| 📶 Edit Inter                                          | face Settings                                                                                                    |
|-------------------------------------------------------|----------------------------------------------------------------------------------------------------|
| Capture                                               |                                                                                                    |
| Interface:                                            | Intel(R) PRO/100 VE Network Connection (Microsoft's Packet Scheduler) : \Device\NPF_{13FE8F95-65CA-446D-8675-24C7B7F9BBBF}                                                                                                    |
| IP address:                                           | 192.168.1.240                                                                                                    |
|                                                       |                                                                                                    |
| Link-layer he<br>Capture<br>Limit eac<br>Buffer size: | eader type: Ethernet ▼ + Chỉ bắt những gói liên quan tới đích mà mã độc đang kết nối tới (trong ví dụ<br>packets in promiscuous mode này host đích là 8.8.8.8)<br>th packet to 65535 → bytes<br>1 → megabyte(s) + Trường hợp nhiều đích dùng lệnh: host 8.8.8.8 or host 8.8.4.4<br>+ Những host này được VNCERT cung cấp kèm theo |
| Capture Fil                                           | Iter: host 8.8.8.8 Compile BPF                                                                                                    |
| Help                                                  | <u>OK</u> <u>C</u> ancel                                                                                                    |

| 📶 Wiresha                                                                      | ark: Capture                           | Options        |           |                 |          |          |                     | _             |          |
|--------------------------------------------------------------------------------|----------------------------------------|----------------|-----------|-----------------|----------|----------|---------------------|---------------|----------|
| Capture —                                                                      |                                        |                |           |                 |          |          |                     |               |          |
| Capture                                                                        |                                        | Interface      |           | Link-layer head | er Prom. | Mode     | 5naplen [B]         | Buffer [MB    | 3        |
|                                                                                | <b>iun (Microso</b><br>92.168.56.1     | ft's Packet Sc | hedul     | Ethernet        | ena      | bled     | default             | 1             |          |
|                                                                                | <b>'Mware Virt</b> u<br>92.168.21.1    | ual Ethernet A | dapte     | Ethernet        | ena      | bled     | default             | 1             |          |
|                                                                                | <b>ntel(R) PRO</b><br>92.168.1.240     | /100 VE Netwo  | ork Co    | Ethernet        | ena      | bled     | default             | 1             |          |
|                                                                                | Mware Virtu<br>92.168.41.1             | ual Ethernet A | dapte     | Ethernet        | ena      | bled     | default             | 1             |          |
|                                                                                |                                        |                |           |                 |          |          |                     |               |          |
|                                                                                |                                        |                |           |                 |          |          |                     |               | <u> </u> |
| 🔲 Captu                                                                        | ure on all inter                       | faces          |           |                 |          |          | Man                 | age Interfa   | ices     |
| 🔽 Captu                                                                        | ure all in promi                       | scuous mode    |           |                 |          |          |                     |               |          |
|                                                                                |                                        |                |           |                 |          |          |                     |               |          |
|                                                                                | Capture File(s)Display Options         |                |           |                 |          |          |                     |               |          |
| File: Tên_File_Nơi_Lưu Browse Image: Update list of packets in real time       |                                        |                |           |                 |          |          |                     | l time        |          |
| 🔽 Use mu                                                                       | Use multiple files Vise pcap-ng format |                |           |                 |          |          |                     |               |          |
| ✓ Next file every   10   → megabyte(s)   ✓ Automatic scrolling in live capture |                                        |                |           |                 |          |          |                     | pture         |          |
| Next file every 1 minute(s)                                                    |                                        |                |           |                 |          |          |                     |               |          |
| 📃 Ring bi                                                                      | uffer with                             | 2 -            | files     |                 | Nam      | ne Reso  | lution              |               |          |
| 🔲 Stop c                                                                       | apture after                           | 1 -            | file(s)   |                 |          |          |                     |               |          |
| Stop Captur                                                                    | re                                     |                |           |                 |          | Enable   | e <u>M</u> AC nam   | ie resolutior | ו        |
| 🔲 afte                                                                         | er 1                                   | ×              | packet(s) |                 |          | Enable   | e <u>n</u> etwork i | name resolu   | ution    |
| 🗖 afte                                                                         | er 1                                   | ×              | megabyt   | e(s)            |          |          |                     |               | h abia a |
| 🔲 afte                                                                         | er 1                                   | ×<br>*         | minute(s) | ) 🔻             |          | chable   | e gransport         | . name reso   | lucion   |
| Help                                                                           |                                        |                |           |                 | [        | <u>5</u> | tart                | ⊆los          | e        |

+ Nhấn **Start** để bắt đầu quá trình bắt gói tin. Nên nhớ ở hình cuối cùng, nếu lưu lượng quá lớn thì nên **bỏ dấu check** ở ô có dòng "*Update list of packets in real time*".

+ Nếu không có gói tin nào thuộc lọc trên thì có thể cắm máy cho chạy trong vòng 12 tiếng.

+ Nếu **có gói tin** nào hiện lên thì chắc chắn máy đang có tiến trình nhiễm Botnet và đang kết nối ra ngoài. Quay lại dùng công cụ TCPView để xác định tên tiến trình và xóa bỏ.

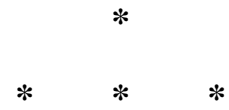

## Trong quá trình lấy thông tin nếu chưa rõ hoặc cần hỗ trợ thì có thể:

a. Support qua Yahoo ID: hatienkma

**b.** Số điện thoại: **0986.334.358** 

**c.** *Email: hvtien@vncert.vn*